# BRUKSANVISNING

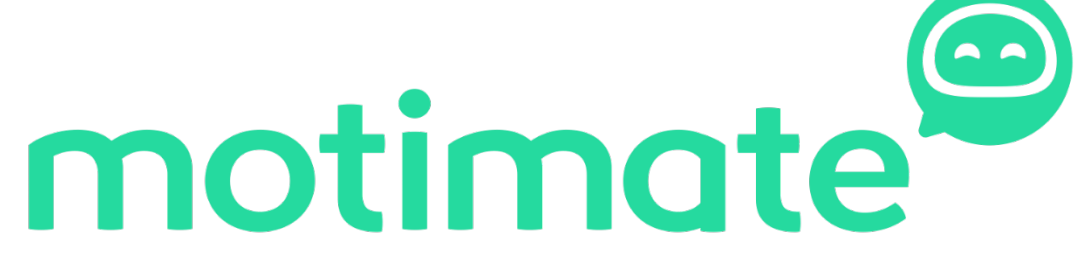

https://motimate.app/signin

# Innhold

| Hvordan laste ned Motimate til din mobil og logge inn?   | 2 |
|----------------------------------------------------------|---|
| Hvordan motta varslinger når nye kurs blir tilgjengelig? | 4 |
| Bli kjent med appen                                      | 5 |
| Profilinnstillinger                                      | 6 |
| Gi tilbakemelding                                        | 7 |
| Utforsk                                                  | 8 |
| Varslinger                                               | 9 |
| Hvordan ta et kurs i Motimate?1                          | 0 |

# Hvordan laste ned Motimate til din mobil og logge inn?

Last ned Motimate appen på din mobil.

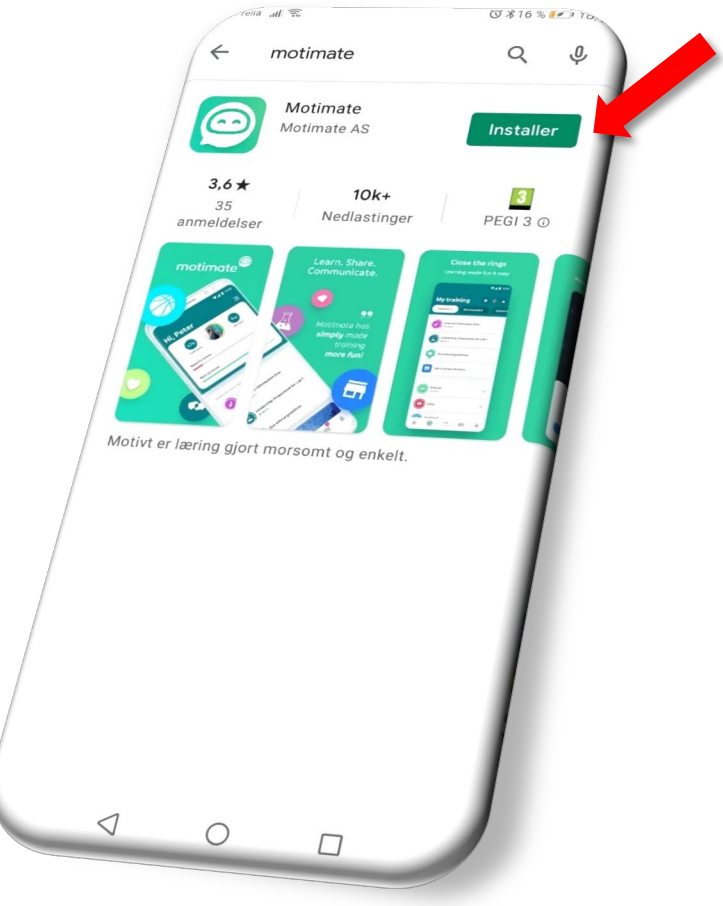

LOGG INN:

Bruk samme logg inn som du benytter for å komme inn i PC/Outlook.

Er du en operatør uten tilgang til Consolvo PC/Outlook vil du få en epost med ditt **brukernavn** og **passord** som du kan logge deg inn i Motimate med.

Endre passord? Gå her: <u>https://www.office.com/</u>

Bruksanvisningen for passordendring:

https://support.microsoft.com/en-us/office/video-change-your-microsoft -365-for-business-password-df48c24e-d036-4d72-987f-b6197f618619

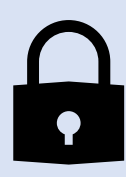

Første gangen du logger inn vil du få opp dette vinduet hvor du må skrive inn bedriften du jobber for. Logg så inn med brukernavnet og passordet du bruker i bedriften/fikk på email.

| ice+                                                                              | -Telia "ຟ ͡奈 🗣 🔞 ¥35 % 🖃 12:07                                                                                                    |
|-----------------------------------------------------------------------------------|----------------------------------------------------------------------------------------------------|
| notimate                                                                          |                                                                                                    |
| L                                                                                 | .ogg på                                                                                                    |
| 3 oss finne ditt MotiSpace ta                                                     | anja.tomasevic@consolvo.no                                                                                                    |
| Organisasjon, selskap etc<br>CONSOLVO                                             | ar du ikke tilgang til kontoen?                                                                                                    |
|                                                                                   | Tilbake Neste                                                                                                    |
| Fortsett                                                                          |                                                                                                    |
|                                                                                   | လို Påloggingsalternativer                                                                                                    |
|                                                                                   |                                                                                                    |
| ved a logge inn bekrefter<br>du å ha lest og forstått vår<br>personvernerklæring. |                                                                                                    |
|                                                                                   |                                                                                                    |
|                                                                                   | ice pluss 🖼 📶 🗟 🔿 🏷 🕸 57 %                                                                                                    |
|                                                                                   |                                                                                                    |
|                                                                                   |                                                                                                    |
|                                                                                   | Hei, lanja                                                                                                    |
|                                                                                   |                                                                                                    |
|                                                                                   | Total score TTT 2<br>Consolvo                                                                                                    |
|                                                                                   | Total score Consolvo<br>Obligatorisk                                                                                                    |
| Når du er logget inn                                                              | , vil                                                                                                    |
| Når du er logget inn<br>forsiden din se sånn                                      | , vil<br>ut.                                                                                                    |
| Når du er logget inn<br>forsiden din se sånn                                      | remove Fiel, Ianja                                                                                                    |
| Når du er logget inn<br>forsiden din se sånn                                      | r, vil<br>ut.<br>HEI, Ianja<br>(00%)<br>Total score<br>Obligatorisk<br>Need to know<br>TRENING FULLFØRT<br>FLOTT                           |
| Når du er logget inn<br>forsiden din se sånn                                      | rei ffei, ranja<br>(00%)<br>Total score (00%)<br>Total score (00%)<br>Obligatorisk<br>Need to know<br>TRENING FULLFØRT<br>FLOTT<br>Utforsk |
| Når du er logget inn<br>forsiden din se sånn                                      | r, vil<br>ut.<br>Hei, Ianja<br>ioom Hei, Ianja<br>Obligatorisk<br>Need to know<br><u>TRENING FULLFØRT<br/>FLOTT</u><br>Utforsk             |
| Når du er logget inn<br>forsiden din se sånn                                      | rei fiel, Ianja<br>(00%)<br>Total score<br>Obligatorisk<br>Need to know<br>TRENING FULLFØRT<br>FLOTT<br>Utforsk<br>Utforsk                 |

## Hvordan motta varslinger når nye kurs blir tilgjengelig?

Når nye kurs blir tilgjengeliggjort skal man få et varsel i appen. Hvis det ikke skjer er det fordi varslene i mobilens innstillinger ikke er aktivert. Det gjøres på følgende måte:

#### 1. Gå på innstillinger

#### 2. Apper og varsler

3. Varselbehandling

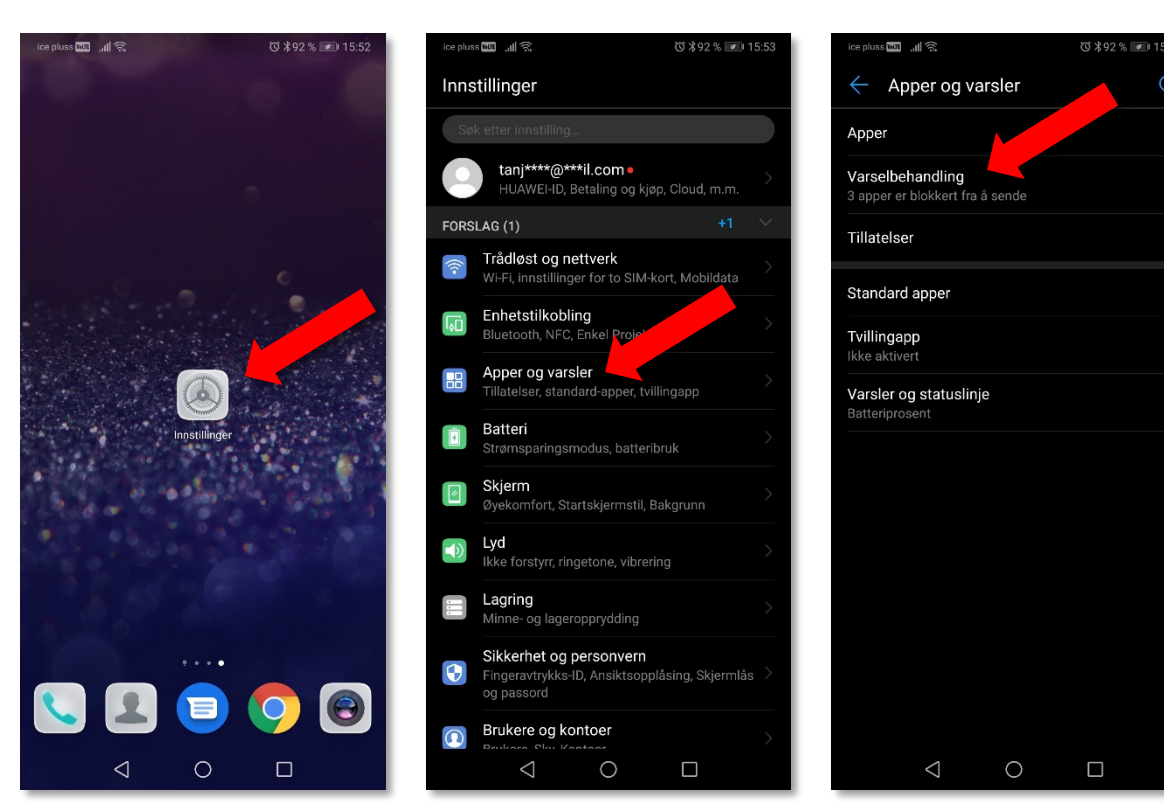

#### 4. Motimate

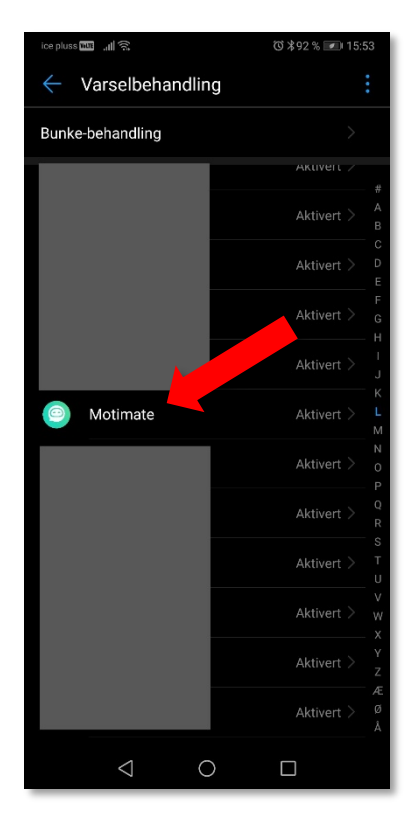

#### 5. Tillat varsler

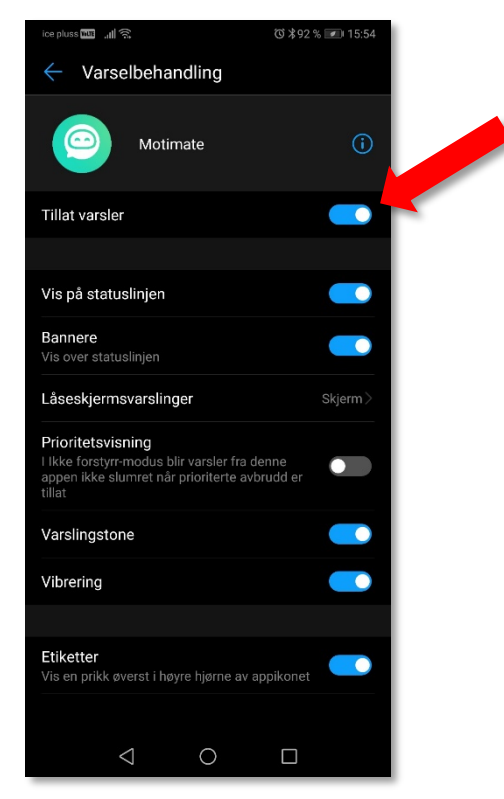

### Bli kjent med appen

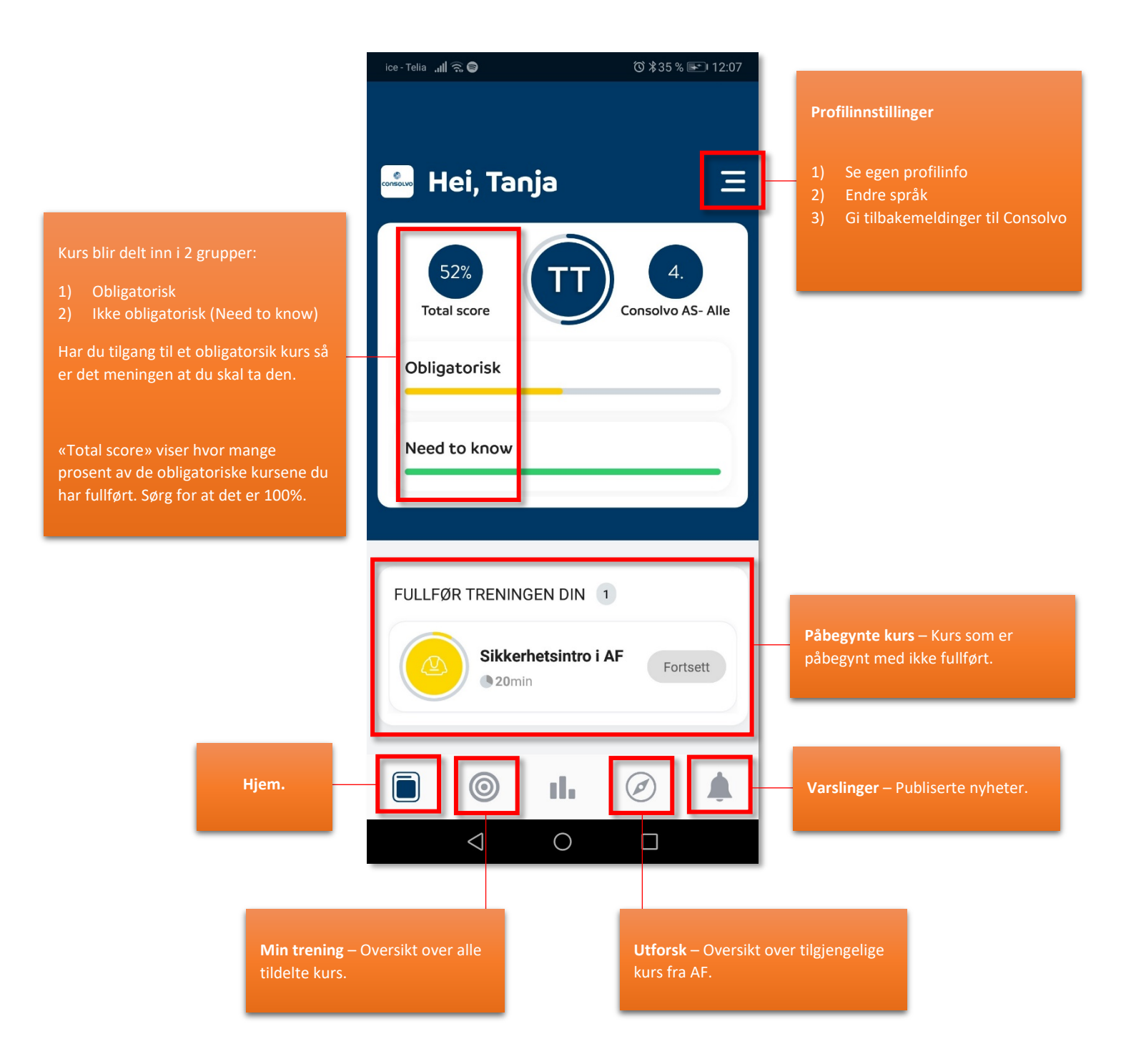

### Profilinnstillinger

Innstillinger tillater bare språkendring.

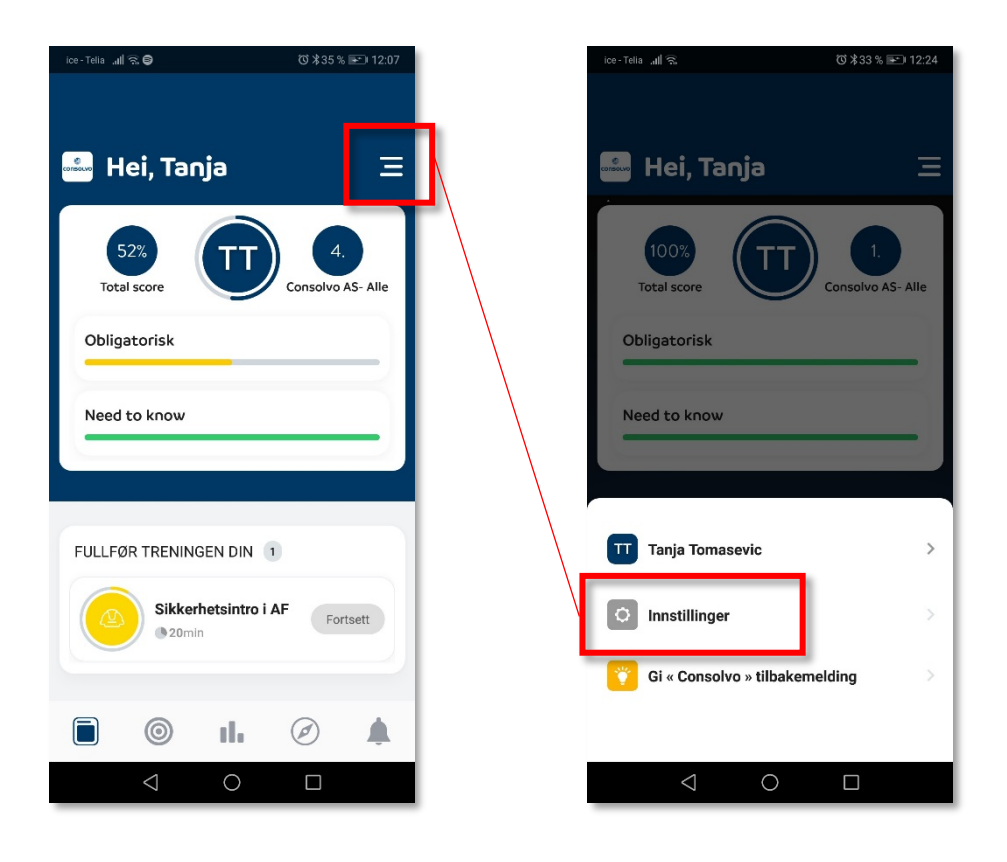

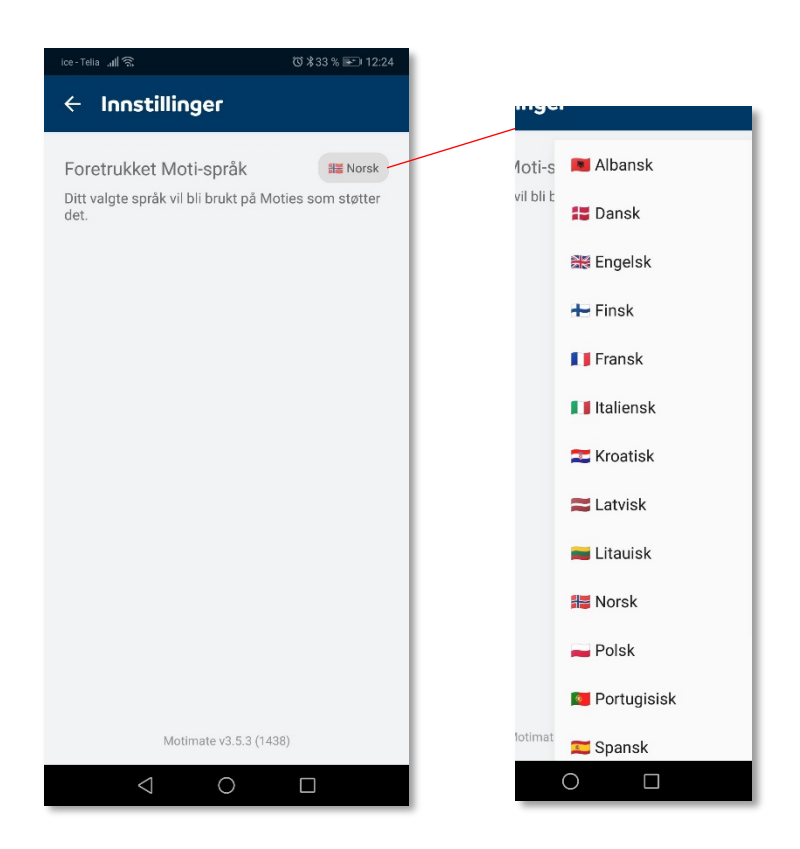

### Gi tilbakemelding

Forbedringstips/skrivefeil/annet? Vi ønsker å høre deres mening så vi kan gjøre Motimate bedre.

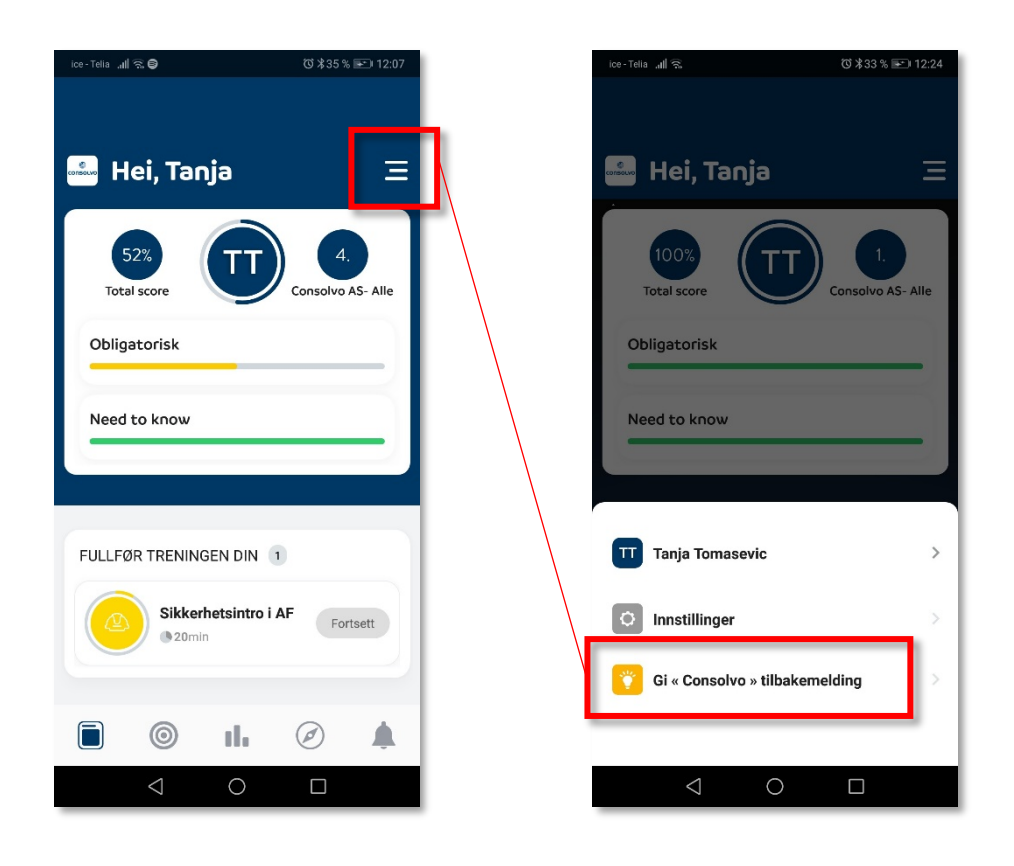

| ice -  | Telia "I |         |        |        |             |         | Ø      | \$33%  | <b>P</b> 11 | 2:23      |
|--------|----------|---------|--------|--------|-------------|---------|--------|--------|-------------|-----------|
| Av     | bryt     |         | Till   | bak    | em          | nelo    | di     |        | Sen         | d         |
| G      | i « Co   | onso    | Ivo »  | tilba  | akem        | neldi   | ng     |        |             |           |
|        | ~        |         |        |        |             |         |        |        |             |           |
| 9      | J        | GIF     | :      | 2      | -           | ð       | あっ     | (j)    |             |           |
| ×      |          | Ok      |        |        | Ja          |         |        | Det    | :           |           |
| 1      | 2        | 3       | 4      | 5      | 5           | 6       | 7      | 8      | 9           | 0         |
| %<br>Q | ŵ        | Ě       | <br>R  | ]<br>T | ]<br>Y      | <<br>U  | ><br>I | {<br>0 | )<br>P      | Å         |
| @<br>A | #<br>S   | &<br>D  | F      | G      | +<br>H      | =<br>J  | (<br>K | )<br>L | ö<br>Ø      | Ă<br>Æ    |
|        |          | ż       | s<br>X | C      | v           | :<br>B  | ;<br>N | 7<br>M |             | $\propto$ |
| 123    | 0        | \$<br>, |        | M      | licrosoft S | wiftKey |        |        |             | Ŷ         |
|        |          | 7       | 7      |        | 0           |         | [      |        |             |           |

### Utforsk

I Utforsk finnes alle kurs som AF Gruppen lagt ut og som man kan ta hvis man ønsker. Disse kursene er ikke obligatoriske i Consolvo, men kan bli et krav når man jobber på AF sine prosjekter.

| ice-Tella ,all 🕾 🕒 🛛 03 ≵35 % 🖃 12:07    | ice - Telia | .al ित्त 🖨               |           | ©≵65%   | <b>2</b> ) 13:36 |
|------------------------------------------|-------------|--------------------------|-----------|---------|------------------|
| 🖦 Hei, Tanja 🛛 🖃                         | Utf         | orsk                     |           |         |                  |
| 52% (1) 4.                               | Q           | Søk etter N              | /loties   |         |                  |
| Total score Consolvo AS- Alle            | Kate        | egorier                  |           |         |                  |
| Obligatorisk                             |             | Lederkurs<br>1 Moti      |           |         | >                |
| Need to know                             |             | Personal- og<br>2 Moties | introduks | onskurs | >                |
|                                          |             | IT/systemer<br>1 Moti    |           |         | >                |
| FULLFØR TRENINGEN DIN 1                  |             | HMS<br>2 Moties          |           |         | >                |
| Sikkerhetsintro i AF<br>© 20min Fortsett |             | Annet<br>6 Moties        |           |         | >                |
|                                          | _           |                          |           | -       |                  |
| 🗐 🎯 il. 🧭 🌲                              |             | 0                        | ılı.      | Ø       |                  |
|                                          |             | $\triangleleft$          | 0         |         |                  |

### Varslinger

Alle relevante nyheter tilgjengeliggjøres i Varslinger.

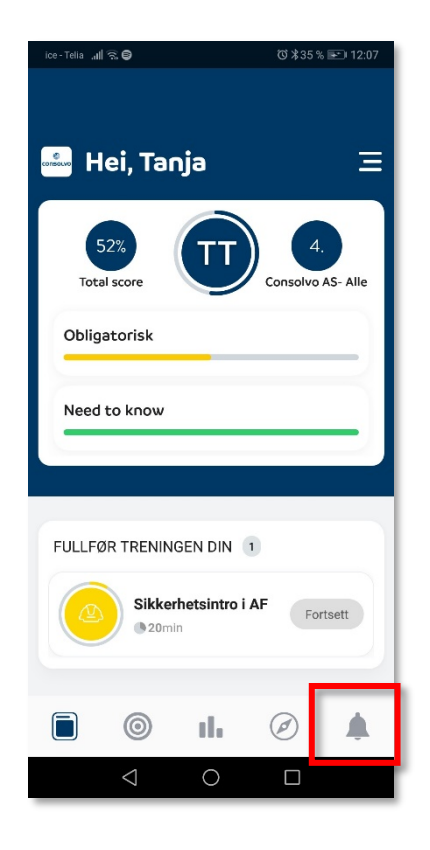

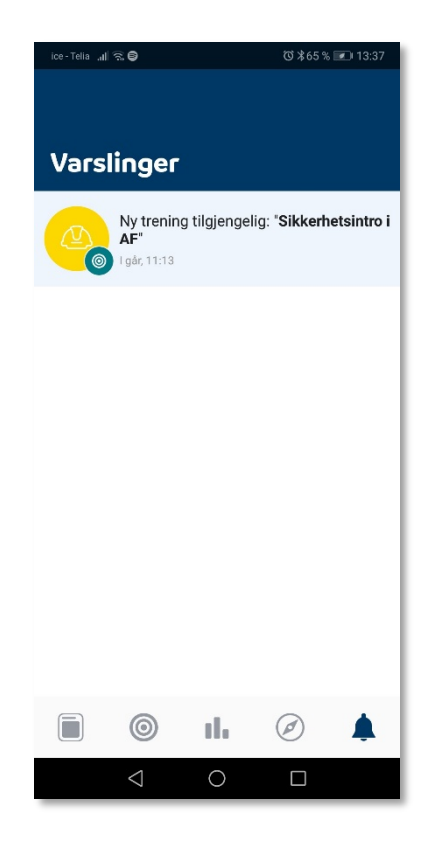

## Hvordan ta et kurs i Motimate?

### 1. Trykk på Min trening

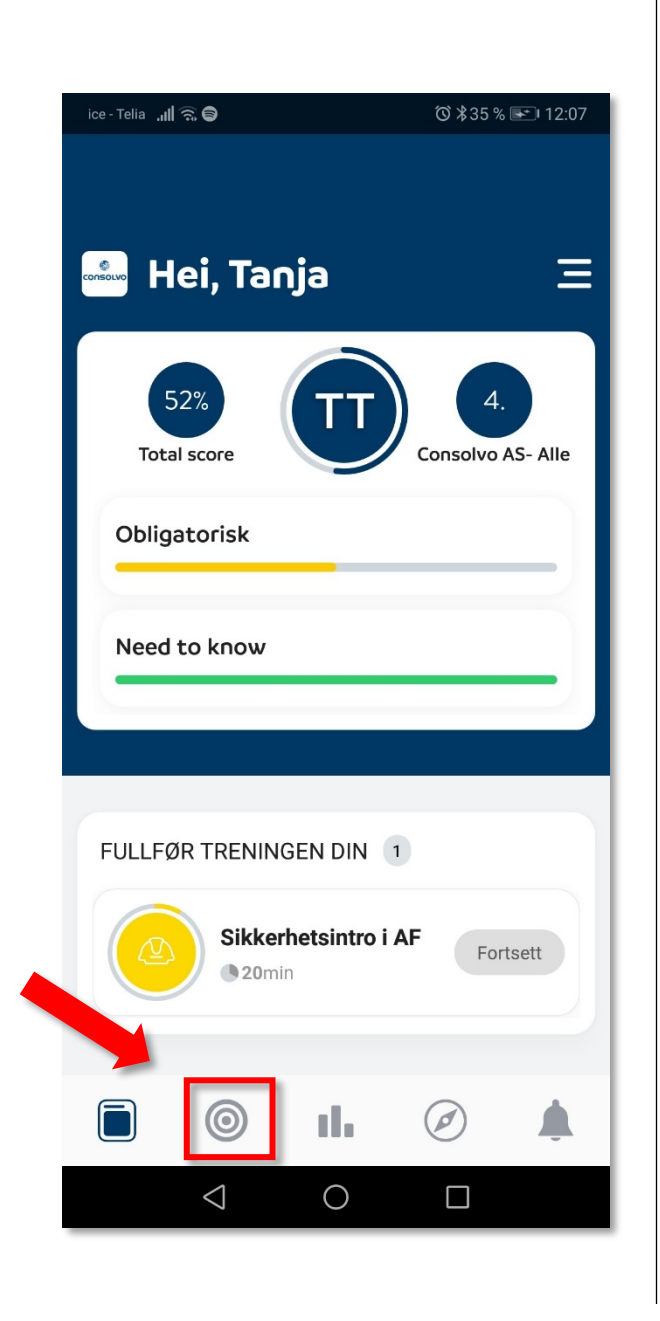

 Kurs som ikke er fullførte er uten grønn hake.
Trykk på det kurset du ønsket å ta. Du kan også ta allerede fullførte kurs på nytt.

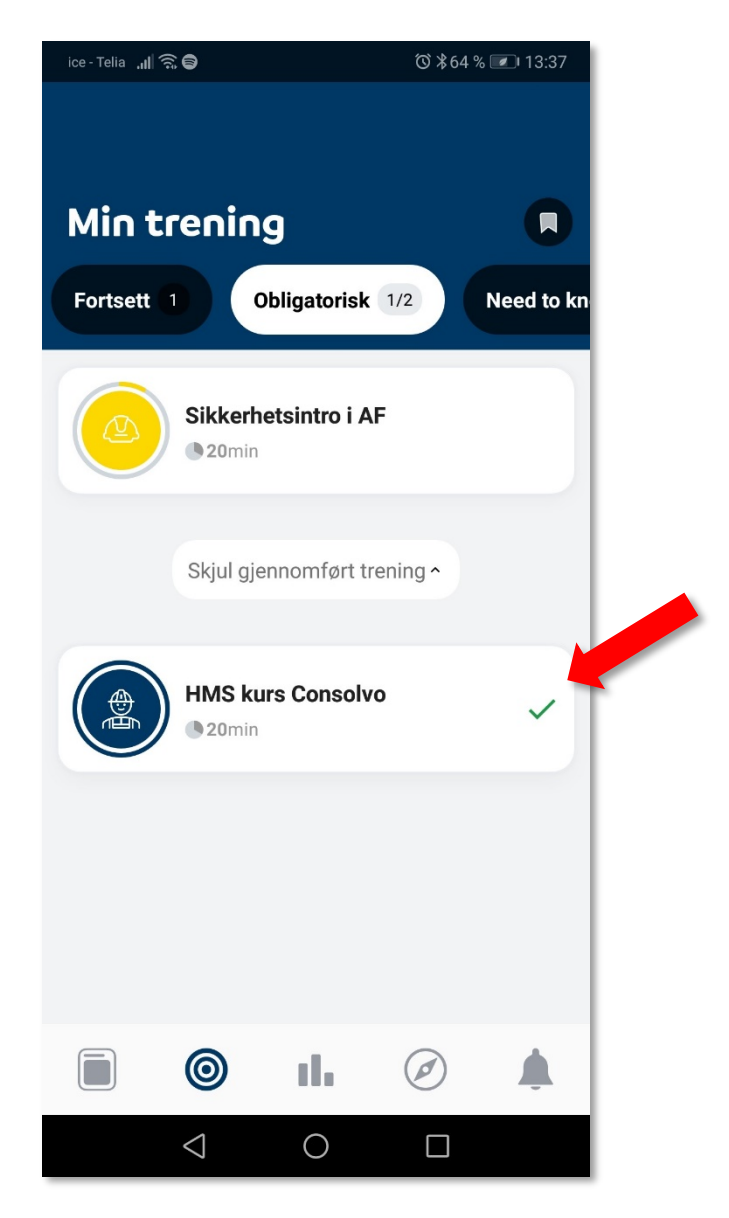

 Kurs har obligatoriske videoer og lydklipp som må sees/høres på før man kan trykke på «Videre».

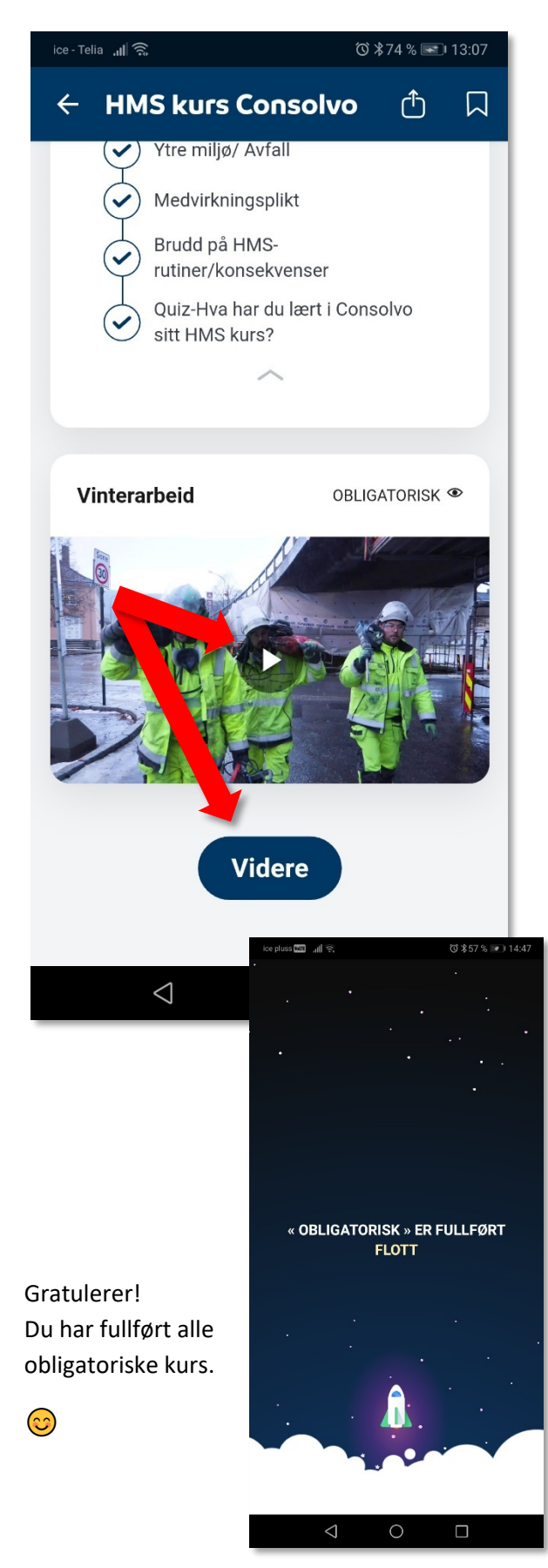

4. Når alle obligatoriske kurs har blitt fullført vil «Total score» være 100%.

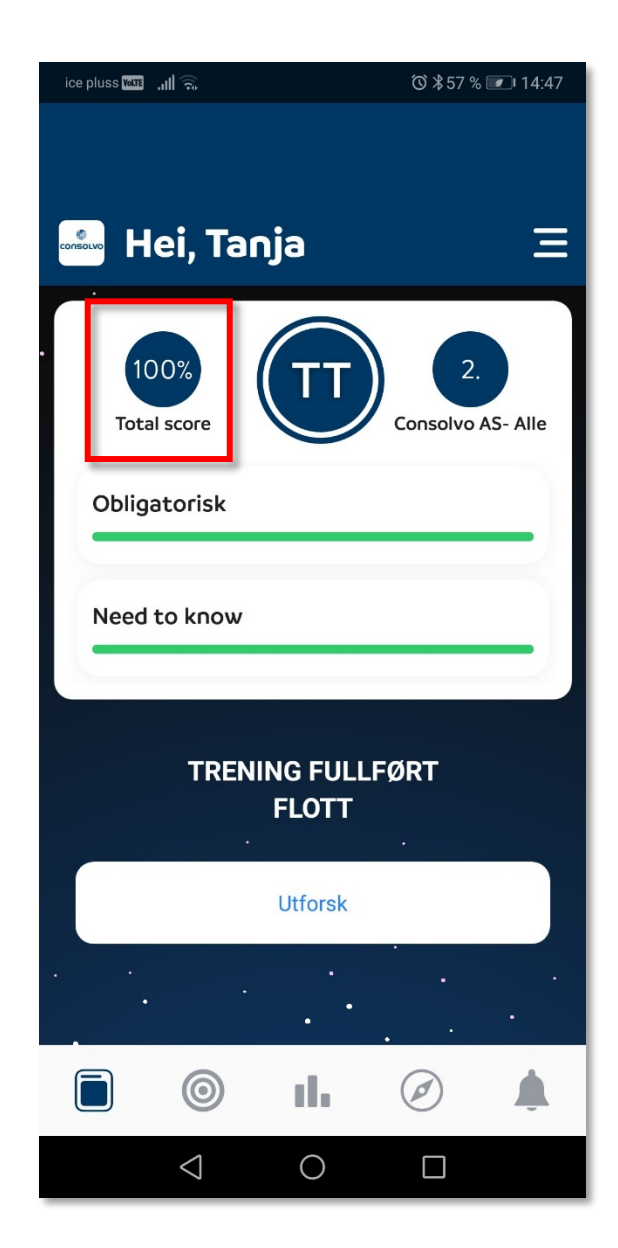

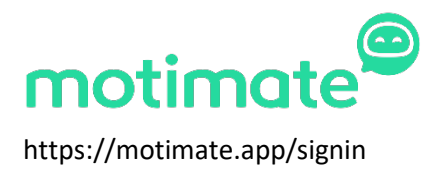

Consolvo AS Ringveien 6, 3409 TRANBY post@consolvo.no | Telephone: 32 24 20 60